## <u>Part 2</u>

## How to access and certify report – Employee

1. After logging into SC, click Approval Queue and then Time and Effort.

|                                                                                                    | lount<br>inai  |                                                           |                                                                                     | Errors De URL        | ebug 🔲 NoCache 🗐<br>CGI 🗐 | Log (Approval Que | 🛞 🖺 🛟                                |
|----------------------------------------------------------------------------------------------------|----------------|-----------------------------------------------------------|-------------------------------------------------------------------------------------|----------------------|---------------------------|-------------------|--------------------------------------|
| He He                                                                                                    | ome            |                                                           | Beta6                                                                               | /home/intranet/intra | net                       | Fri Feb 26, 2016  |                                      |
| COI<br>Employee<br>Finance<br>GCO<br>HR<br>Utilities<br>Directory<br>Personal Prof<br>Email Support<br>Documentatic | e Self Service | Your Sinai1 Dire<br>Your profile was<br>Click here to edi | ctory Information may be out<br>never updated or reviewed.<br>t/verify your profile | of date!             |                           | Attenti<br>1 item | n Required<br>∣needs your attention. |
| -                                                                                                    | Hon            | ne > Finar                                                | nce                                                                                 |                      |                           |                   |                                      |
| Appro                                                                                                    | val Queu       | e                                                         | Select a tab                                                                        |                      | <u>ک</u>                  |                   |                                      |
| Curre                                                                                                    | nt A           | ll                                                        |                                                                                     |                      | Develo                    | ped and Ma        | intained b<br>Copy                   |

| Time and Effort | 1 |  |  |
|-----------------|---|--|--|

2. Click on the  $\swarrow$  icon to view the report.

| E Home > Finance |         |                            |                   |  |  |  |
|------------------|---------|----------------------------|-------------------|--|--|--|
| Approval         | Queue   | Time and Effort 🔄 🛋 🕼      |                   |  |  |  |
| Current          | All     |                            |                   |  |  |  |
| Search           | Refresh |                            |                   |  |  |  |
| Time and Eff     | ort 1   | Showing 1 to 1<br>Pages: 1 | 1 of 1 Filter:    |  |  |  |
|                  |         |                            | Department Name   |  |  |  |
|                  |         |                            | CARDIOLOGY        |  |  |  |
|                  |         | Showing 1 to               | 1 of 1   Pages: 1 |  |  |  |
|                  |         |                            |                   |  |  |  |

3. Once the report is displayed, check the checkbox and then click the Submit button.

| Life No.:<br>Current Annual Bas           |                | Employment Date: 06/22/2015<br>Termination Date: |                          |                    |                           |                           |                      |              |            |
|-------------------------------------------|----------------|--------------------------------------------------|--------------------------|--------------------|---------------------------|---------------------------|----------------------|--------------|------------|
|                                           |                |                                                  | Allocation of Effort     |                    |                           |                           | Correction of Effort |              |            |
| Period From / To                          | Account        | % of Effort                                      | Research                 | Instruction        | Clincial Trials           | Clincial Activities       | Other                | Account      | % of Effor |
| 06/22 - 12/31                             | 02556381       | 0.400                                            | 0.400                    |                    |                           |                           |                      |              |            |
| 06/22 - 12/31                             | 02662745       | 0.600                                            | 0.600                    |                    |                           |                           |                      |              |            |
|                                           | Total          | 1.000                                            | 1.000                    |                    |                           |                           |                      |              |            |
|                                           |                |                                                  |                          | VERIFIC            | ATION                     |                           |                      |              |            |
| This is to certify reasonable in relation | that the perce | entage of effort o<br>prmed by the em            | harged to res<br>ployee. | earch, instruction | n, clinical trials, clini | cal activities, and other | r activities         | as indicated | above is   |
| Employee:                                 |                |                                                  |                          |                    | Supervisor with fire      | st hand knowledge of e    | employee's           | activities:  |            |